# Manual de usuario de la contestación a requerimientos de saldo de deudas a Entidades de Crédito

Fecha actualización: 30/07/2019

Versión: 1.1

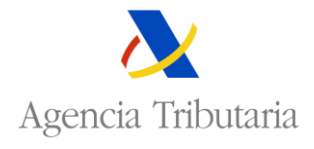

Área de Embargos y Enajenaciones Departamento de Informática Tributaria Agencia Tributaria - AEAT

## Revisiones

| Versión | Fecha      | Descripción                                         |
|---------|------------|-----------------------------------------------------|
| 1.0     | 10/06/2019 | Versión inicial.                                    |
| 1.1     | 30/07/2019 | Actualizar tramite en la solicitud de apoderamiento |

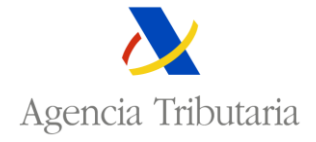

Área de Embargos y Enajenaciones Departamento de Informática Tributaria Agencia Tributaria - AEAT

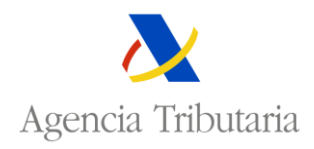

# Contenido

| 1 | h   | ntro  | ducc  | ción                                                         | 1  |
|---|-----|-------|-------|--------------------------------------------------------------|----|
|   | 1.1 |       | Requ  | uisitos previos                                              | 1  |
|   | 1.2 |       | Acce  | 250                                                          | 2  |
| 2 | C   | Cons  | ulta  | de requerimientos pendientes de contestar                    | 3  |
| 3 | C   | Cont  | esta  | ción de requerimientos                                       | 5  |
|   | 3.1 |       | El cr | édito subsiste                                               | 6  |
|   | 3   | 8.1.1 |       | Existe crédito pendiente no vencido                          | 6  |
|   | 3   | 8.1.2 |       | Existe crédito vencido e impagado no reclamado judicialmente | 7  |
|   | 3   | 8.1.3 |       | Existe crédito vencido e impagado reclamado judicialmente    | 8  |
|   | 3.2 |       | El cr | édito no subsiste                                            | 9  |
|   | 3.3 |       | Exist | ten dificultades para responder                              | 10 |
|   | 3.4 |       | Deta  | alle de la respuesta                                         | 1  |
| 4 | C   | Cons  | ulta  | de requerimientos contestados                                | 12 |
|   | 4.1 |       | Deta  | alle del requerimiento                                       | 14 |

## 1 Introducción.

El trámite de <u>Contestación a Requerimientos de Saldo de Deuda</u> permite consultar los requerimientos de información sobre el importe actual de los créditos (hipoteca inmobiliaria), emitidos a una determinada entidad de crédito y contestar aquellos requerimientos que estén pendientes de respuesta.

## 1.1 Requisitos previos.

Para poder acceder a este trámite de la Sede Electrónica es necesario disponer de un certificado electrónico válido de la entidad o estar apoderado por la entidad para realizar este trámite (**RA108 – Contestación a Requerimientos de Saldo de Deuda**).

Para poder acceder con un certificado electrónico que este apoderado por una entidad, se tiene que solicitar el apoderamiento para el tramite **RA108 – Contestación a Requerimientos de Saldo de Deuda**.

La solicitud de apoderamiento se realiza desde la Sede Electrónica de la AEAT (<u>https://www.agenciatributaria.gob.es</u>) en la siguiente opción:

Todos los tramites > Otros servicios > Apoderamiento > Apoderamiento para la realización de trámites y actuaciones en materia tributaria por Internet > Alta de poder para tramites tributarios específicos.

En la pantalla de <u>Alta de poder para tramites tributarios específicos</u> se debe indicar el NIF del apoderado y seleccionar el tramite **RA108 – Contestación a Requerimientos de Saldo de Deuda**.

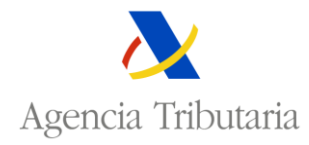

| Alta da padar para trámitas tributarias conscilias                                                         |                                                   |                                    |  |  |  |  |  |  |
|----------------------------------------------------------------------------------------------------|---------------------------------------------------|------------------------------------|--|--|--|--|--|--|
| Alta de poder para tramites tributarios específicos                                                        |                                                   |                                    |  |  |  |  |  |  |
| El asterisco * indica que es imprescindible completar este dato                                            |                                                   |                                    |  |  |  |  |  |  |
|                                                                                                    |                                                   |                                    |  |  |  |  |  |  |
| Poderdante: Fecha fin de la autorización Apoderamiento por Absorbente                                      |                                                   |                                    |  |  |  |  |  |  |
|                                                                                                    | dd-mm-aaaa   <u>      </u>                        | ©N6 ⊖si                            |  |  |  |  |  |  |
| Solocciono al trámito o trámitos a los que desea realizar apoderamientos y pul                             | co 'Acontar' I Itilico DI ISCAD para opcontrar di | cho trámito dontro do la colocción |  |  |  |  |  |  |
| Direccone el trannice o trannices a los que desea realizar apoderannentos y pur                            |                                                   |                                    |  |  |  |  |  |  |
| RA108 Q                                                                                                    |                                                   |                                    |  |  |  |  |  |  |
| The Impuestos y Tasas                                                                                      |                                                   |                                    |  |  |  |  |  |  |
| 🛱 🖂 🔂 Aduanas                                                                                              |                                                   | ^                                  |  |  |  |  |  |  |
| 🗄 🔲 🍋 Censos, NIF y domicilio fiscal                                                                       |                                                   |                                    |  |  |  |  |  |  |
| 🗄 🔄 🛅 Certificados tributarios                                                                             |                                                   |                                    |  |  |  |  |  |  |
| 🗄 🗌 🛅 Recaudación                                                                                          |                                                   |                                    |  |  |  |  |  |  |
| 🗄 🔄 🛅 Beneficios Fiscales y Autorizaciones                                                                 |                                                   |                                    |  |  |  |  |  |  |
| 🗄 🖂 🛅 Comprobaciones Fiscales-Proc.Sancionador                                                             |                                                   |                                    |  |  |  |  |  |  |
| 🗄 🗹 🔁 Requerimientos y Comunicaciones                                                                      |                                                   |                                    |  |  |  |  |  |  |
| 🖻 🔽 🔚 Requerimientos de información                                                                        |                                                   |                                    |  |  |  |  |  |  |
| 🕀 🔲 🛅 REQUERIMIENTO DE INFORMACION DE INSPECCION                                                           |                                                   |                                    |  |  |  |  |  |  |
| E REQUERIMIENTO DE INFORMACION DE RECAUDACION                                                              |                                                   |                                    |  |  |  |  |  |  |
| RA108 - Contestación a requerimientos de saldo de deudas a Entidades de Crédito (sólo hipotecas inmuebles) |                                                   |                                    |  |  |  |  |  |  |
|                                                                                                    |                                                   |                                    |  |  |  |  |  |  |
|                                                                                                    | Aceptar                                           |                                    |  |  |  |  |  |  |

Una vez confirmado el alta de poder, el apoderado deberá aceptar el apoderamiento desde la siguiente opción de la Sede Electrónica de la AEAT:

Todos los tramites > Otros servicios > Apoderamiento > Apoderamiento para la realización de trámites y actuaciones en materia tributaria por Internet > Consulta, confirmación y renuncia de apoderamientos recibidos.

|                                            | encia Tributaria Se   | ede <u>Electrónica</u><br>Todos los trámites on líne |                   | 10 |
|--------------------------------------------|-----------------------|------------------------------------------------------|-------------------|----|
| Consulta y gestión de apo                  | deramientos recibidos | 5                                                    |                   |    |
| Apoderado:<br>Fecha Vigencia<br>30-07-2019 | Poderdante=           | Estado de la autorización<br>Todos                   | Trámite:<br>RA108 | 22 |
|                                            | В                     | Buscar                                               |                   |    |

## 1.2 Acceso.

El acceso al trámite de contestación a requerimientos de saldo de deuda está disponible en la Sede Electrónica de la Agencia Tributaria (<u>https://www.agenciatributaria.gob.es</u>), en la siguiente ubicación:

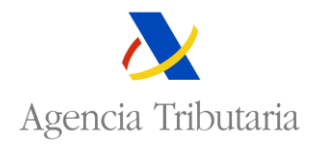

<u>Todos los tramites > Requerimientos y comunicaciones > Requerimientos de información ></u> Requerimientos de información de Recaudación.

| GOBIER<br>DE ESP/          | Agencia Tributaria Sede <u>Electrónica</u><br>Todos los trámites on líne                                                                                                |
|----------------------------|----------------------------------------------------------------------------------------------------|
| ede Electr                 | ónica - Agencia Tributaria: Inicio > Todos los trámites > Requerimientos y comunicaciones > Requerimientos de información > Requerimiento de información de Recaudación |
| Procedin<br><b>Reque</b> i | niento<br>imiento de información de Recaudación.                                                                                                    |
| ) Tr                       | ámites                                                                                                    |
| 6                          | 📀 🐜 🕨 Efectuar alegaciones y/o aportar documentos o justificantes                                                                                                    |
| 6                          | 📀 🦘 🕨 Contestar requerimientos o presentar documentación relacionada con una notificación recibida de la AEAT                                                           |
|                            | 💿 🔩 🕨 Contestación a requerimientos de saldo de deudas a Entidades de Crédito (sólo hipotecas inmuebles)                                                                |
| _                          |                                                                                                    |
| ▶ Fi                       | cha                                                                                                    |
|                            |                                                                                                    |
| Tipos de                   | 30C050                                                                                                    |
| Con                        | certificado electrónico de identificación o DNI electrónico                                                                                                    |
| _                          |                                                                                                    |
|                            |                                                                                                    |

Si se accede al trámite de contestación con un certificado electrónico válido de una entidad se muestra la <u>Consulta de requerimientos pendientes de contestar</u> con la relación de los requerimientos de dicha entidad pendientes de respuesta.

Si se accede al trámite con un certificado electrónico de un apoderado por una entidad de crédito, hay que introducir el código de la entidad para la que se va a gestionar el trámite.

| Consulta de reguerimientos de saldo de deudas | Castellano   Català   Galego   Valencià   English<br>Calendario, fecha y hora oficial 10/06/2019 12:07:56 |
|-----------------------------------------------|----------------------------------------------------------------------------------------------------|
| Código de la entidad bancaria:                |                                                                                                    |
| Aceptar                                       |                                                                                                    |

Una vez validado que el apoderamiento es correcto para la entidad indicada, se presenta la pantalla de <u>Consulta de requerimientos pendientes de contestar</u> con los requerimientos de esa entidad.

## 2 Consulta de requerimientos pendientes de contestar.

En la consulta de requerimientos de información de créditos pendientes de contestar se presenta la relación de requerimientos de la entidad que están en esa situación.

Por defecto se muestran los requerimientos puestos a disposición de la entidad en el último mes y no contestados.

Para poder consultar los requerimientos pendientes de contestar se puede acceder también proporcionando al menos uno de los siguientes datos:

- Numero identificativo del requerimiento (CSV).
- NIF del obligado al pago.

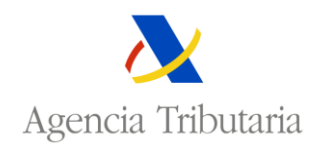

• Intervalo de fechas de puesta a disposición del requerimiento.

Desde la relación inicial se puede visualizar el documento de un requerimiento seleccionado el campo <u>Número Identificativo del Requerimiento (CSV)</u>.

Seleccionando la acción Contestar se accede la pantalla de detalle del requerimiento seleccionado.

Se puede exportar a un documento Excel la relación de requerimientos de la entidad seleccionado el botón Exportar Excel.

|                                                         | Agencia Tribut                                              | aria Sede                                       | Electrónica<br>Todos los trámites on          | line                          |                                         | Castella<br>Calendari            | no Català<br>o, fecha y ho | Galego Valenc<br>ora oficial 10/06/20 | ià English<br>119 12:10:45 |
|---------------------------------------------------------|-------------------------------------------------------------|-------------------------------------------------|-----------------------------------------------|-------------------------------|-----------------------------------------|----------------------------------|----------------------------|---------------------------------------|----------------------------|
|                                                         | información de créditos contector                           |                                                 |                                               |                               |                                         |                                  |                            |                                       |                            |
| Consulta de requerimientos de                           | información de creditos contestat                           | 105                                             |                                               |                               |                                         |                                  |                            |                                       |                            |
|                                                         |                                                             | 89-30                                           | TECHE BANK B                                  | a contrain                    | 56A                                     |                                  |                            |                                       |                            |
| Número identificativo del reg                           | Número identificativo del requerimiento-CSV  NIF del deudor |                                                 |                                               |                               |                                         |                                  |                            |                                       |                            |
|                                                         | Buscar Limpiar Salir Exportar excel                         |                                                 |                                               |                               |                                         |                                  |                            |                                       |                            |
|                                                         |                                                             |                                                 |                                               |                               |                                         |                                  |                            |                                       |                            |
| <u>Número identificativo del</u><br>requerimiento (CSV) | <u>Número de referencia del</u><br><u>expediente</u>        | <u>Fecha de</u><br>emisión del<br>requerimiento | Fecha de<br>notificación del<br>requerimiento | <u>Tipo de</u><br><u>bien</u> | IDUFIR                                  | <u>Número</u><br><u>de finca</u> | <u>NIF</u><br>Deudor       | Nombre Deudor                         | Acciones                   |
|                                                         | 2020208-001888                                              | 05-06-2019                                      | 10-06-2019                                    | Inmuebles                     | 000000000000000000000000000000000000000 | 1                                | 89890002E                  | CERTIFICADO<br>DOS<br>TELEMATICAS     | <u>Contestar</u>           |
| 2                                                       | And the second second                                       | 05-06-2019                                      | 10-06-2019                                    | Inmuebles                     | demonstration of                        | 1                                | 89890002E                  | CERTIFICADO<br>DOS<br>TELEMATICAS     | <u>Contestar</u>           |
| <u> </u>                                                | 2-8124842342-6842                                           | 24-05-2019                                      | 28-05-2019                                    | Inmuebles                     | 2                                       | 2                                | 89890002E                  | CERTIFICADO<br>DOS<br>TELEMATICAS     | <u>Contestar</u>           |
|                                                         | 2010/EXEMPTIC Development                                   | 22-05-2019                                      | 28-05-2019                                    | Inmuebles                     | NEX-DADAD-D                             | 2                                | 89890002E                  | CERTIFICADO<br>DOS<br>TELEMATICAS     | <u>Contestar</u>           |

La información que se proporciona de un requerimiento en la relación es la siguiente:

- Numero identificativo del requerimiento (CSV).
- Numero de referencia del expediente.
- Fecha de emisión del requerimiento.
- Fecha de notificación del requerimiento.
- Tipo de bien. El tipo de bien será Inmueble.
- IDUFIR. Identificador único del inmueble.
- Numero de finca.
- NIF obligado al pago.
- Nombre obligado al pago.

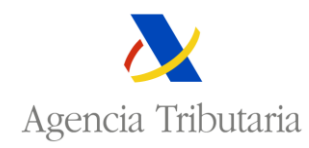

# 3 Contestación de requerimientos.

En la pantalla de contestación de un requerimiento se presentan los datos identificativos del obligado al pago, del requerimiento, de la carga y del bien inmueble sobre la que está constituida. Estos datos son idénticos a los que se encuentran en el documento del requerimiento de saldo de deuda.

Para comenzar la contestación del requerimiento habría que seleccionar la situación actual del crédito. Se pueden seleccionar las siguientes situaciones del crédito:

- El crédito subsiste.
- El crédito no subsiste.
- Tenemos dificultades para responder.

Dependiendo de la opción seleccionada para la situación del crédito, los datos que se solicitan a continuación son diferentes.

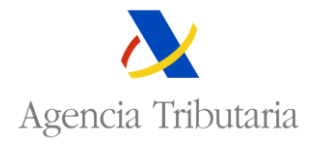

| Sede <u>Electrónica</u><br>Todos los trámites on line |                       |                                                                                      | Castellano Català Gal<br>Calendario, fecha y hora of | ego Valencià English<br>icial 10/06/2019 12:29:51 |
|-------------------------------------------------------|-----------------------|--------------------------------------------------------------------------------------|------------------------------------------------------|---------------------------------------------------|
| Contestación del requerimiento                        |                       |                                                                                      |                                                      |                                                   |
| Continuar   Salir                                     |                       |                                                                                      |                                                      |                                                   |
|                                                       |                       |                                                                                      |                                                      |                                                   |
|                                                       | NH-260180             | IE BARCELESANOUS                                                                     |                                                      |                                                   |
| Datos identificativos del deudor                      |                       |                                                                                      |                                                      |                                                   |
| Nif: 89890002E                                        |                       |                                                                                      |                                                      |                                                   |
| Nombre: CERTIFICADO DOS TELEMATICAS                   |                       |                                                                                      |                                                      |                                                   |
| Domicilio:                                            |                       |                                                                                      |                                                      |                                                   |
| ▼Datos identificativos del requerimiento              |                       |                                                                                      |                                                      |                                                   |
| Número identificativo del requerimiento (CSV):        | a constant            |                                                                                      |                                                      |                                                   |
| Fecha de emisión del requerimiento: 05-06-2019        | Fecha de notificación | del requermiento: 10-06-2019                                                         |                                                      |                                                   |
| Tipo de bien: Inmuebles                               |                       |                                                                                      |                                                      |                                                   |
| Tipo de carga: HIPOTECA                               |                       |                                                                                      |                                                      |                                                   |
| Descripción de carga: PRUEBA-20190605 3               |                       |                                                                                      |                                                      |                                                   |
| Para descargar el pdf del requerimiento pinche aquí 🛛 |                       |                                                                                      |                                                      |                                                   |
| Datos identificativos del bien                        |                       |                                                                                      |                                                      |                                                   |
| Número de referencia del expediente:                  | 100-00000             |                                                                                      |                                                      |                                                   |
| Tipo de bien: Inmueble                                | Subtipo de bien: GAR  | AJE                                                                                  |                                                      |                                                   |
| Localización:<br>2                                    |                       | Tipo de Derecho: PLENO DOMI                                                          | NIO                                                  |                                                   |
| REGISTRO DE RIVAS-VACIAMADRID: PLENO DOMIN            | 10                    |                                                                                      |                                                      |                                                   |
| Tomo: 1                                               | Libro: 1              |                                                                                      |                                                      |                                                   |
| Folio: 1                                              | Finca: 1              | Inscripción: 1                                                                       |                                                      |                                                   |
| Descripción:                                          |                       |                                                                                      |                                                      |                                                   |
| lduFir: 1                                             | Ī                     |                                                                                      |                                                      |                                                   |
| Seleccione situación del crédito                      |                       | El crédito subsiste<br>El crédito no subsiste<br>Tenemos dificultades para responder |                                                      |                                                   |
| * Situación del credito                               | <b>~</b>              |                                                                                      | ]                                                    |                                                   |
|                                                       | Cont                  | inuar                                                                                |                                                      |                                                   |

## 3.1 El crédito subsiste.

Si al seleccionar la situación del crédito se indica que el crédito subsiste hay que indicar si existe crédito pendiente y si este está vencido o no vencido. Si existe crédito vencido y no pagado hay que indicar si está o no reclamado judicialmente. En general, los datos a aportar son diferentes según esté o no vencido el crédito. La aplicación contempla la posibilidad de que haya crédito pendiente de pago de los dos tipos.

## 3.1.1 Existe crédito pendiente no vencido.

Si existe crédito pendiente no vencido se debe proporcionar la siguiente información:

- El importe pendiente del crédito no vencido. Campo obligatorio.
- La fecha de vencimiento del crédito. Campo obligatorio. La fecha debe ser igual o posterior a la fecha actual.

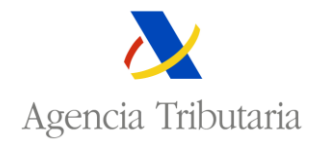

• De forma optativa, se puede proporcionar un texto adicional informando de otras condiciones del crédito.

| Cada Electrónica                            | Castellano Català Galego Valencià English            |
|---------------------------------------------|------------------------------------------------------|
|                                             | Calendario, recha y nora oficial 10/06/2019 12:38:44 |
|                                             |                                                      |
| Contestación del requerimiento              |                                                      |
| Volver   Continuar   Salir                  |                                                      |
| END-DOUTDONE BANK IN CONTRACT,              |                                                      |
|                                             |                                                      |
|                                             |                                                      |
| Nif: 89890002E                              |                                                      |
| Nombre: CERTIFICADO DOS TELEMATICAS         |                                                      |
| Domicilio:                                  |                                                      |
| Datos identificativos del reguerimiento     |                                                      |
| Datos identificativos del bien              |                                                      |
| El crédito subsiste                         |                                                      |
| * ¿Hay crédito pendiente no vencido?        |                                                      |
| * Importe pendiente de vencimiento          |                                                      |
| * Fecha de vencimiento                      |                                                      |
| Otras condiciones(texto libre)              |                                                      |
|                                             |                                                      |
| * ¿Hay crédito vencido y no pagado? No 🔽    |                                                      |
|                                             |                                                      |
| Adjuntar archivo adicional (en formato PDF) |                                                      |
| Volver Continuar Salir                      |                                                      |

Adicionalmente se puede adjuntar un archivo en formato PDF como anexo a la respuesta seleccionada. En este archivo se puede proporcionar cualquier información que se considere relevante para la respuesta.

## 3.1.2 Existe crédito vencido e impagado no <u>reclamado judicialmente</u>.

Si existe crédito vencido e impagado no reclamado judicialmente se debe proporcionar la siguiente información:

- El importe vencido e impagado. Campo obligatorio.
- La fecha de impago del crédito. Campo obligatorio. La fecha debe ser anterior a la fecha actual
- De forma optativa, se puede proporcionar un texto adicional informando de otras condiciones del crédito.

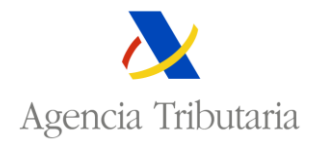

| Sede Electrónica<br>Todos los trámites on line       | Castellano   Català   Galego   Valencià   English<br>Calendario, fecha y hora oficial 10/06/2019 13:03:23 |
|------------------------------------------------------|----------------------------------------------------------------------------------------------------|
| Contestación del requerimiento                       |                                                                                                    |
| Volver   Continuar   Salir                           |                                                                                                    |
| pers - per transmission an apreficial                |                                                                                                    |
| Datos identificativos del deudor                     |                                                                                                    |
| Nif: 89890002E                                       |                                                                                                    |
| Nombre: CERTIFICADO DOS TELEMATICAS                  |                                                                                                    |
| Domicilio:                                           |                                                                                                    |
| ▶ Datos identificativos del requerimiento            |                                                                                                    |
| ▶ Datos identificativos del bien                     |                                                                                                    |
| El crédito subsiste                                  |                                                                                                    |
| * ¿Hay crédito pendiente no vencido? No 💌            |                                                                                                    |
| * ¿Hay crédito vencido y no pagado? Si 🔽             |                                                                                                    |
| ¿Hay crédito reclamado judicialmente? No 💟           |                                                                                                    |
| * Importe vencido e impagado                         |                                                                                                    |
| * Fecha de impago                                    |                                                                                                    |
| Otras condiciones(texto libre)                       |                                                                                                    |
|                                                      |                                                                                                    |
| Adjuntar archivo adicional (en formato PDF) Examinar |                                                                                                    |
| Volver Continuar Salir                               |                                                                                                    |

Adicionalmente se puede adjuntar un archivo en formato PDF como anexo a la respuesta seleccionada. En este archivo se puede proporcionar cualquier información que se considere relevante para la respuesta.

## 3.1.3 Existe crédito vencido e impagado reclamado judicialmente.

Si existe crédito vencido e impagado reclamado judicialmente entonces es necesario proporcionar la siguiente información:

- El importe reclamado en demanda. Campo obligatorio.
- El importe de los intereses posteriores al cierre de deuda del contrato. Campo obligatorio.
- El importe de los cobros posteriores al cierre de deuda del contrato. Campo obligatorio.
- El importe de las costas. Campo obligatorio.
- La fecha de cierre de la deuda. Campo obligatorio. La fecha debe ser anterior a la fecha actual.
- De forma optativa, se puede proporcionar un texto adicional informando de otras condiciones del crédito.

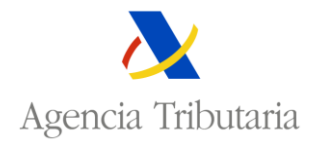

| Sede <u>Electrónica</u><br>Todos los trámites on line           | Castellano   Català   Galego   Valencià   English<br>Calendario, fecha y hora oficial 10/06/2019 13:04:24 |
|-----------------------------------------------------------------|----------------------------------------------------------------------------------------------------|
| Contestación del requerimiento                                  |                                                                                                    |
| Volver   Continuar   Salir                                      |                                                                                                    |
|                                                                 |                                                                                                    |
| BITS-DEPTICIE BIDS SKEEPING, A                                  |                                                                                                    |
| Datos identificativos del deudor                                |                                                                                                    |
| Nif: 89890002E                                                  |                                                                                                    |
| Nombre: CERTIFICADO DOS TELEMATICAS                             |                                                                                                    |
| Domicilio:                                                      |                                                                                                    |
| Datas identificativos del regustiniante                         |                                                                                                    |
|                                                                 |                                                                                                    |
| ▶ Datos identificativos del bien                                |                                                                                                    |
|                                                                 |                                                                                                    |
| El credito subsiste                                             |                                                                                                    |
| * ¿Hay crédito pendiente no vencido? No                         |                                                                                                    |
| * ¿Hay crédito vencido y no pagado? Si 🔽                        |                                                                                                    |
| ¿Hay crédito reclamado judicialmente? 🛐 🔽                       |                                                                                                    |
| * Importe reclamado en demanda                                  |                                                                                                    |
| * Importe intereses posteriores al cierre de deuda del contrato |                                                                                                    |
| * Importe cobros posteriores al cierre de deuda del contrato    |                                                                                                    |
| * Importe costas                                                |                                                                                                    |
| * Fecha de cierre de la deuda                                   |                                                                                                    |
|                                                                 |                                                                                                    |
|                                                                 |                                                                                                    |
| Adjuntar archivo adicional (en formato PDF)                     |                                                                                                    |
| Volver Continuar Salir                                          |                                                                                                    |

Adicionalmente se puede adjuntar un archivo en formato PDF como anexo a la respuesta seleccionada. En este archivo se puede proporcionar cualquier información que se considere relevante para la respuesta.

## 3.2 El crédito no subsiste.

Si al seleccionar la situación del crédito se indica que el crédito no subsiste, es obligatorio indicar el motivo de la extinción del crédito entre alguno de los propuesto por el sistema:

- Carga cancelada.
- Bien ejecutado.
- Otros motivos.

En el caso de que en el motivo de la extinción del crédito se seleccione <u>Otros motivos</u> es obligatorio describir el motivo en el texto libre de la respuesta.

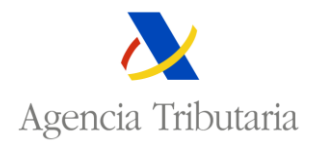

| Sede <u>Electrónica</u><br>Todos los trámites on line                                                           | Castellano   Català   Galego   Valencià   English<br>Calendario, fecha y hora oficial 10/06/2019 12:34:02 |
|----------------------------------------------------------------------------------------------------|----------------------------------------------------------------------------------------------------|
| Contestación del requerimiento                                                                                  |                                                                                                    |
| Volver   Continuar   Salir                                                                                      |                                                                                                    |
| STATE OF COMPANY AND A DESCRIPTION OF COMPANY AND A DESCRIPTION OF COMPANY AND A DESCRIPTION OF COMPANY AND A D |                                                                                                    |
| Datos identificativos del deudor                                                                                |                                                                                                    |
| Nif: 89890002E                                                                                                  |                                                                                                    |
| Nombre: CERTIFICADO DOS TELEMATICAS                                                                             |                                                                                                    |
| Domicilio:                                                                                                    |                                                                                                    |
| ▶ Datos identificativos del requerimiento                                                                       |                                                                                                    |
| ▶ Datos identificativos del bien                                                                                |                                                                                                    |
| El crédito no subsiste<br>* Motivo de extinción Carga cancelada<br>Otros motivos                                |                                                                                                    |
| * Texto libre obligatorio a cumplimentar si es por "Otros motivos"                                              |                                                                                                    |
| Adjuntar archivo adicional (en formato PDF)                                                                     |                                                                                                    |
| Volver Continuar Salir                                                                                          |                                                                                                    |

Adicionalmente se puede adjuntar un archivo en formato PDF como anexo a la respuesta seleccionada. En este archivo se puede proporcionar cualquier información que se considere relevante para la respuesta.

#### 3.3 Existen dificultades para responder.

Si al seleccionar la situación del crédito se indica que existen dificultades para responder entonces es obligatorio indicar el motivo por el cual se tienen dificultades para la respuesta.

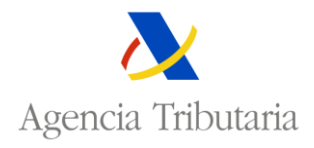

| Sede <u>Electrónica</u><br>Todos los trámites on líne | Castellano Català Galego Valencià English<br>Calendario, fecha y hora oficial 10/06/2019 12:36:46 |
|-------------------------------------------------------|---------------------------------------------------------------------------------------------------|
| Contestación del requerimiento                        |                                                                                                   |
| Volver   Continuar   Salir                            |                                                                                                   |
| 1010 - DEUTEORI BARK BA KIRAROLA.                     |                                                                                                   |
| Datos identificativos del deudor                      |                                                                                                   |
| Nif: 89890002E                                        |                                                                                                   |
| Nombre: CERTIFICADO DOS TELEMATICAS                   |                                                                                                   |
| Domicilio:                                            |                                                                                                   |
| Datos identificativos del requerimiento               |                                                                                                   |
| Datos identificativos del bien                        |                                                                                                   |
| Tenemos dificultades para responder                   |                                                                                                   |
| * Texto libre explicativo del motivo                  |                                                                                                   |
|                                                       |                                                                                                   |
| Adjuntar archivo adicional (en formato PDF)           |                                                                                                   |
| Volver Continuar Salir                                |                                                                                                   |

Igual que en el resto de opciones, se puede adjuntar un archivo en formato PDF como anexo a la respuesta seleccionada. En este archivo se puede proporcionar cualquier información que se consideré relevante para la respuesta.

#### 3.4 Detalle de la respuesta.

Una vez introducidos los datos y antes de confirmar la respuesta se muestran los datos aportados para que se verifique que son correctos.

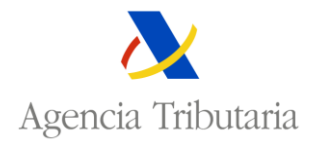

| Contestación del requerimiento            | Castellano   Català   Galego   Valencià   English<br>Calendario, fecha y hora oficial 10/06/2019 13:54:49 |
|-------------------------------------------|----------------------------------------------------------------------------------------------------|
| Volver   Confirmar   Salir                |                                                                                                    |
| NETE- DESTROYE BASIS DATE                 | enies,s                                                                                                   |
| Datos identificativos del deudor          |                                                                                                    |
| Nif: 89890002E                            |                                                                                                    |
| Nombre: CERTIFICADO DOS TELEMATICAS       |                                                                                                    |
| Domicilio:                                |                                                                                                    |
| Datos identificativos del requerimiento   |                                                                                                    |
| Datos identificativos del bien            |                                                                                                    |
| El crédito subsiste                       |                                                                                                    |
| ¿Hay crédito pendiente no vencido?: No    |                                                                                                    |
| ¿Hay crédito vencido y no pagado?: Si     |                                                                                                    |
| ¿Hay crédito reclamado judicialmente?: No |                                                                                                    |
| Importe vencido e impagado: 25.000,00     |                                                                                                    |
| Fecha de impago: 09-06-2019               |                                                                                                    |
| Otras condiciones(texto libre):           |                                                                                                    |
| Volver Confirmar                          | Salir                                                                                                    |

Al confirmar la contestación se genera un documento resumen de la contestación (o diligencia de constancia de que se ha realizado correctamente). Este documento está firmado electrónicamente y se pone a disposición de la entidad de crédito como justificante de la presentación por Internet de la contestación al requerimiento de saldo de la deuda.

# 4 Consulta de requerimientos contestados.

En la consulta de requerimientos de información de créditos contestados se presenta la relación de requerimientos de la entidad que han sido contestados.

Por defecto se muestran los requerimientos contestados por la entidad en el último mes.

Para poder consultar otros requerimientos ya contestados se puede acceder también proporcionando al menos uno de los siguientes datos:

- Numero identificativo del requerimiento (CSV).
- NIF del obligado al pago.
- Intervalo de fechas de puesta a disposición del requerimiento.

Desde la consulta se puede visualizar el documento de un requerimiento seleccionado el campo <u>Número</u> <u>Identificativo del Requerimiento (CSV)</u>.

Seleccionando la acción Consultar se accede la pantalla de detalle del requerimiento seleccionado.

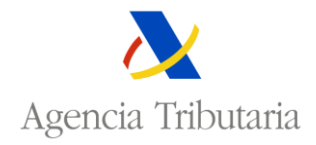

Se puede exportar un documento Excel la relación de requerimientos de la entidad seleccionando el botón Exportar Excel.

|                                                                                                    | Agencia                                                                                                    | Tributa                                                       | ria Sede E                                           | Electrónica<br>odos los trámites on li                                | ne                            | С                  | Castellan<br>alendario    | o Català<br>, fecha y ho | Galego Valenci<br>ra oficial 10/06/20 | ià English<br>19 12:14:43 |
|----------------------------------------------------------------------------------------------------|----------------------------------------------------------------------------------------------------|---------------------------------------------------------------|------------------------------------------------------|-----------------------------------------------------------------------|-------------------------------|--------------------|---------------------------|--------------------------|---------------------------------------|---------------------------|
| Consulta de requerimientos de saldo de deudas contestados                                                       |                                                                                                    |                                                               |                                                      |                                                                       |                               |                    |                           |                          |                                       |                           |
| Consulta de requerimientos de información de créditos                                                           |                                                                                                    |                                                               |                                                      |                                                                       |                               |                    |                           |                          |                                       |                           |
| and a second part of the second second second second second second second second second second second second se |                                                                                                    |                                                               |                                                      |                                                                       |                               |                    |                           |                          |                                       |                           |
|                                                                                                    |                                                                                                    |                                                               |                                                      |                                                                       |                               |                    |                           |                          |                                       |                           |
| Número identificativo del re                                                                                    | Número identificativo del requerimiento-CSV NIF del deudor                                                                                                    |                                                               |                                                      |                                                                       |                               |                    |                           |                          |                                       |                           |
| Fecha de puesta a disposic                                                                                      | ión desde 10-05-20                                                                                                    | )19 TIM Fee                                                   | ha de puesta a dis                                   | posición hasta 1                                                      | 0-06-2019                     |                    |                           |                          |                                       |                           |
|                                                                                                    |                                                                                                    |                                                               |                                                      |                                                                       |                               |                    |                           |                          |                                       |                           |
|                                                                                                    |                                                                                                    | В                                                             | uscar Limpia                                         | ar <mark>Salir</mark>                                                 | Exportar e                    | excel              |                           |                          |                                       |                           |
|                                                                                                    |                                                                                                    | _                                                             |                                                      |                                                                       |                               |                    |                           |                          |                                       |                           |
| <u>Número identificativo del</u><br>requerimiento (CSV)                                                         | <u>Número de</u><br><u>referencia del</u><br><u>expediente</u>                                                                                                    | <u>Fecha de</u><br><u>emisión del</u><br><u>requerimiento</u> | <u>Fecha de</u><br>notificación del<br>requerimiento | <u>Fecha de</u><br><u>contestación</u><br><u>del</u><br>requerimiento | <u>Tipo de</u><br><u>bien</u> | IDUFIR             | <u>Número</u><br>de finca | <u>NIF</u><br>Deudor     | Nombre Deudor                         | Acciones                  |
| 2                                                                                                    | 10,000                                                                                                    | 29-05-2019                                                    | 29-05-2019                                           | 29-05-2019                                                            | Inmuebles                     | 0                  | 2                         | 89890002E                | CERTIFICADO<br>DOS<br>TELEMATICAS     | <u>Consultar</u>          |
|                                                                                                    | POTEST                                                                                                    | 29-05-2019                                                    | 29-05-2019                                           | 29-05-2019                                                            | Inmuebles                     | discinction()      | 2                         | 89890002E                | CERTIFICADO<br>DOS<br>TELEMATICAS     | <u>Consultar</u>          |
|                                                                                                    | 10.000                                                                                                    | 29-05-2019                                                    | 29-05-2019                                           | 29-05-2019                                                            | Inmuebles                     | OHER-REPORTS       | 2                         | 89890002E                | CERTIFICADO<br>DOS<br>TELEMATICAS     | <u>Consultar</u>          |
| <b></b>                                                                                                    | 2012/00/00                                                                                                    | 29-05-2019                                                    | 29-05-2019                                           | 29-05-2019                                                            | Inmuebles                     | (2                 | 2                         | 89890002E                | CERTIFICADO<br>DOS<br>TELEMATICAS     | <u>Consultar</u>          |
|                                                                                                    | periodic de la companya de la companya de la compan | 29-05-2019                                                    | 29-05-2019                                           | 29-05-2019                                                            | Inmuebles                     | Contraction of the | 2                         | 89890002E                | CERTIFICADO<br>DOS<br>TELEMATICAS     | <u>Consultar</u>          |
|                                                                                                    | Sections:                                                                                                    | 29-05-2019                                                    | 29-05-2019                                           | 29-05-2019                                                            | Inmuebles                     |                    | 2                         | 89890002E                | CERTIFICADO<br>DOS<br>TELEMATICAS     | <u>Consultar</u>          |
|                                                                                                    | 12020                                                                                                    | 24-05-2019                                                    | 28-05-2019                                           | 29-05-2019                                                            | Inmuebles                     | encomen-           | 2                         | 89890002E                | CERTIFICADO<br>DOS<br>TELEMATICAS     | <u>Consultar</u>          |
| Mostrando [0 - 7] de 7                                                                                          |                                                                                                    |                                                               |                                                      |                                                                       |                               |                    |                           |                          |                                       |                           |

La información que se proporciona de un requerimiento en la relación es la siguiente:

- Numero identificativo del requerimiento (CSV).
- Numero de referencia del expediente.
- Fecha de emisión del requerimiento.
- Fecha de notificación del requerimiento.
- Fecha de contestación del requerimiento.
- Tipo de bien. El tipo de bien será Inmueble.
- IDUFIR. Identificador único del inmueble.
- Numero de finca.

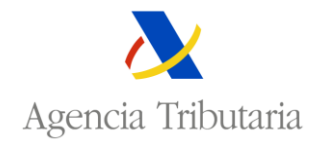

- NIF obligado al pago.
- Nombre obligado al pago.

#### 4.1 Detalle del requerimiento.

En la pantalla de Detalle del Requerimiento se presentan los datos identificativos del obligado al pago, del requerimiento, de la carga y del bien inmueble sobre la que está constituida. Estos datos son idénticos a los que se encuentran en el documento del requerimiento de información del crédito.

Esta pantalla también presenta los datos proporcionados en la contestación del requerimiento. La información que se presenta depende de la situación del crédito indicada en la respuesta.

Si en la contestación del requerimiento se ha anexado un documento también se puede consultar seleccionado el enlace <u>Para descargar el documento adjunto en la respuesta pinche aquí</u>.

| Sede <u>Electrónica</u><br>Todos los trámites on line                         | Castellano   Català   Galego   Valencià   English<br>Calendario, fecha y hora oficial 10/06/2019 12:23:18 |
|-------------------------------------------------------------------------------|----------------------------------------------------------------------------------------------------|
| Consulta requerimiento                                                        |                                                                                                    |
| Diligencia de constancia de la contestación presentada por INTERNET 🗵   Salir |                                                                                                    |
| 1818 - DEUTRONE EANS: EA EDUDÓULA                                             |                                                                                                    |
| Datos identificativos del deudor                                              |                                                                                                    |
| Nif: 89890002E                                                                |                                                                                                    |
| Nombre: CERTIFICADO DOS TELEMATICAS                                           |                                                                                                    |
| Domicilio:                                                                    |                                                                                                    |
| ▶ Datos identificativos del requerimiento                                     |                                                                                                    |
| ▶ Datos identificativos del bien                                              |                                                                                                    |
| El crédito subsiste                                                           |                                                                                                    |
| ¿Hay crédito pendiente no vencido?: No                                        |                                                                                                    |
| ¿Hay crédito vencido y no pagado?: Si                                         |                                                                                                    |
| ¿Hay crédito reclamado judicialmente?: Si                                     |                                                                                                    |
| Importe reclamado en demanda: 1.500,00                                        |                                                                                                    |
| Importe intereses posteriores al cierre de deuda del contrato: 1.200,00       |                                                                                                    |
| Importe cobros posteriores al cierre de deuda del contrato: 0,00              |                                                                                                    |
| Importe costas: 0,00<br>Fecha de cierre de la deuda: 28.05.2019               |                                                                                                    |
| Otras condiciones(texto libre):                                               |                                                                                                    |
| Para descargar el documento adjunto en la respuesta pinche aquí 🛛             |                                                                                                    |
| Diligencia de constancia de la contestación presentada por INTERN             | IET Salir                                                                                                 |

Desde el detalle del requerimiento se puede visualizar el documento de constancia de la contestación seleccionado el botón <u>Diligencia de constancia de la contestación presentada por INTERNET</u>. Este documento está firmado electrónicamente y sirve como justificante de la presentación de la contestación. El documento de constancia recoge los datos introducidos en la contestación del requerimiento.